## WELCOME TO THE NEW MYSUFFOLK PORTAL

## Go to: my.suffolk.edu

| USUFFOLK UNIVERSITY | My Suffolk                                                                                           |
|---------------------|----------------------------------------------------------------------------------------------------|
|                     |                                                                                                    |
|                     | Welcome                                                                                              |
|                     | Within you will find information and resources to assist you during your time at Suffolk University. |
|                     | Login Now                                                                                            |
|                     |                                                                                                    |
|                     |                                                                                                    |

Click Login Now button and login with your Suffolk Credentials (email username and password)

## Take a moment to become familiar with the new interface

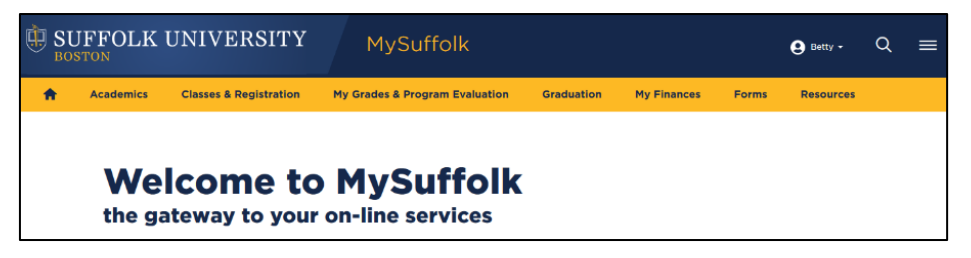

Click on the drop down under your name to choose:

Email, Blackboard, WebAdvisor, the ServiceDesk and to Logout.

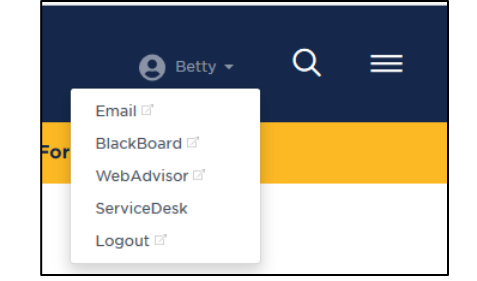

## What is Web Advisor? An online tool to: • View your assigned registration time & reg holds • View advisor assignment • Submit a Chosen Name • Search for Classes • Prepare a preferred section(s) list (formally wishlist) for registration • Register for classes from your preferred list • Pay your tuition bill • View your Class Schedule and Program Evaluation • View your grades & unofficial transcript • Apply for graduation

I SUFFOLK UNIVERSITY 🖲 Betty -My Grades & Program Evaluation Graduation My Finances Academics Forms Resources A **Classes & Registration Registration Instructions** Search For Classes vSuffolk We Search for Textbooks ne services the ga Leave of Absence / Withdrawal Training Videos

Hover over or click any of the Main Headings to see more options:

When you click on a WebAdvisor link, you will be redirected to a new window.

Click the Log In button (top right)

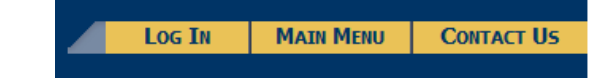

A gold Web Advisor for Students button will appear.

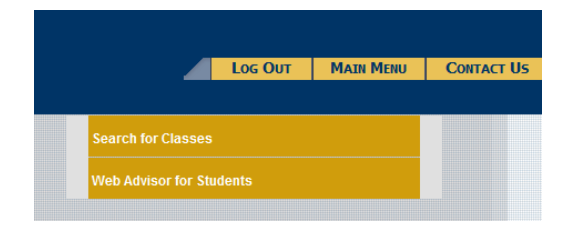

When you Click on the gold Web Advisor for Students button, a menu of services will be available:

| CURRENT STUDENTS - WEB ADVISOR FOR STUDENTS MENU                                                                                                    | Welcome Betty-I                                                |
|----------------------------------------------------------------------------------------------------|----------------------------------------------------------------|
| My Finances                                                                                                    | Graduation                                                     |
| Welcome to SU Pay - Billing & Payment Gateway<br>Title IV Refund Authorization                                                                                                    | College Degree Application<br>Program Evaluation<br>Transcript |
| Registration/Class Schedule                                                                                                    | My Personal Information                                        |
| My Assigned Time<br>My Advisor<br>Registration Restrictions<br>Search and Select to Preferred Sections<br>Closed Courses on Preferred Sections<br>Register and Drop Preferred Sections<br>Express Registration to Preferred Sections<br>Manage My Waitlist<br>My Class Schedule<br>UG/GR Search for Sections | Chosen Name<br>E-Check In Screen                               |
| My Grades & Academic Profile                                                                                                    |                                                                |
| Grades<br>Grade Point Average by Term<br>My Class Schedule<br>My Advisor<br>Placement Results<br>Student Transfer Equivalency<br>Program Evaluation<br>Transcript<br>College Unofficial Transcript                                                                                                    |                                                                |

Choose the link pertaining to your specific service

Questions: Contact the Service Desk at 617 557-2000 or servicedesk@suffolk.edu